# Subpart DD - Use of Electric Transmission and Distribution Equipment

This page provides an overview of Subpart DD reporting through e-GGRT. More detailed information regarding Subpart DD reporting can be found in the S ubpart DD Webinar.

Once you have added Subpart DD to the list of subparts you will report and have clicked on the "Open" link next to Subpart DD, you will see the following screen:

| >> Click this link to      | expan                                                                                     | d                                                                                                    |                                                                                                    |                                                                                                    |                                        |                             |                  |  |  |
|----------------------------|-------------------------------------------------------------------------------------------|----------------------------------------------------------------------------------------------------|----------------------------------------------------------------------------------------------------|----------------------------------------------------------------------------------------------------|----------------------------------------|-----------------------------|------------------|--|--|
|                            | d States<br>onmental F                                                                    | Protection                                                                                                    |                                                                                                    |                                                                                                    | e-GGR                                  | T 🌽                         |                  |  |  |
| HOME FACILITY REGIS        | TRATION                                                                                   | FACILITY MANAGEMENT                                                                                                    | DATA REPORTING                                                                                                    |                                                                                                    |                                        | lectronic Greenhouse G      | as               |  |  |
| Home Homen Head            |                                                                                           | TAGENTIMANAGENENT                                                                                                    | DAIA NEI ONING                                                                                                    |                                                                                                    |                                        | Hello, Sokha Chea   My      | Profile   Logout |  |  |
| e-GGRT Help                | Sok<br>Sul<br>Subj<br>OV<br>Sul                                                           | ha<br>bpart DD: Electrica<br>part Overview<br>ERVIEW OF SUBPART REI<br>bpart DD requires affected fa                                                                                                    | al Transmissi                                                                                                    | on and Distribution                                                                                                    | i Equipn                               | nent Use (2013              | 3)               |  |  |
|                            | (ind<br>dec<br>tran<br>For<br>rep<br>the<br>sub<br>app<br>sub<br>Sub<br>Sub<br>Sub<br>Sub | Luding emissions from fugiti<br>commissioning and disposal<br>asmission and distribution se<br>acquisitions of equipment c<br>ort emissions from the equip<br>electric power transmission<br>opparts (e.g. Subpart C) you s<br>vopriate subpart(s), and con<br>oppart. To satisfy the Subpart<br>bpart DD reporting form(s). U<br>tructions for completing thos<br>I = -GGRT will validate the da<br>eviewa way issues found in y<br>csessary to your reporting form | ve equipment leaks,<br>and from storage cy<br>envicing inventory and<br>ontaining or insulate<br>ment after the title to<br>or distribution entity<br>should return to the F<br>pilete the data report<br>DD reporting require<br>lse the link provided<br>e forms. Next, you v<br>ta contained within if<br>un reporting form. If<br>n and upload the revi | Installation, servicing, equipme<br>(indires) resulting from the<br>l equipment listed in §98.300(a<br>d with SF6 or PFCs, you must<br>the equipment is transferred<br>If you are subject to other<br>acility Overview page, select ti<br>ing requirements of each<br>ments you will first download t<br>to access the form(s) and find<br>all upload the completed form<br>. Use the "View Validation" in<br>recessary, make any revisions<br>sed reporting form. | ent<br>a).<br>t<br>to<br>he<br>he<br>k |                             |                  |  |  |
|                            | For<br>link<br>SUB                                                                        | additional information about<br>(s) provided.<br>PART DD SUMMARY INFO                                                                                                    | Subpart DD reportin                                                                                                    | g, please use the e-GGRT He                                                                                                    | lp                                     | Subpart DD: View            | /alidation       |  |  |
|                            | 1.) D<br>▶ S                                                                              | OWNLOAD FORM                                                                                                    |                                                                                                    |                                                                                                    |                                        |                             |                  |  |  |
|                            | 2.) U                                                                                     | PLOAD COMPLETED FOR                                                                                                    | MUPLOA                                                                                                    | D                                                                                                    |                                        |                             |                  |  |  |
|                            | U                                                                                         | ploaded File Name<br>o files found.                                                                                                    |                                                                                                    | Attached By                                                                                                    |                                        | Date                        | Delete           |  |  |
|                            | SUB                                                                                       | SUBPART DD EMISSIONS SUMMARY                                                                                                    |                                                                                                    |                                                                                                    |                                        |                             |                  |  |  |
|                            | G                                                                                         | HG Name CAS Num                                                                                                    | ber Round<br>(pounds                                                                                                    | ed Total Emissions                                                                                                    | Round<br>(metric                       | ed Total Emissions<br>tons) |                  |  |  |
|                            | No                                                                                        | o available data found.                                                                                                    |                                                                                                    |                                                                                                    |                                        |                             |                  |  |  |
|                            | <b>₹</b> Fa                                                                               | cility Overview                                                                                                    |                                                                                                    |                                                                                                    |                                        |                             |                  |  |  |
| Paperwork Reduction Act Bu | rden Staten                                                                               | nent   Contact Us                                                                                                    |                                                                                                    |                                                                                                    |                                        | e-GGRT RY2013.R1            | 3   DD-overview  |  |  |

|                               | tates<br>nental Protection                                                                                                    | e-GGRT 🔑                                    |  |  |  |  |
|-------------------------------|----------------------------------------------------------------------------------------------------|---------------------------------------------|--|--|--|--|
| HOME FACILITY REGISTR         | ATION FACILITY MANAGEMENT DATA REPORTING                                                                                                    | Electronic Greenhouse Gas<br>Reporting Tool |  |  |  |  |
|                               |                                                                                                    | Hello, Sokha Chea   My Profile   Logout     |  |  |  |  |
| 🥑 e-GGRT Help                 | Sokha<br>Subpart DD: Electrical Transmission and Distribution Ed<br>Subpart Overview                                                                                                    | quipment Use <mark>(2013)</mark>            |  |  |  |  |
|                               | Subpart DD requires affected facilities to report total SF6 and PFC emissions<br>(including emissions from fugitive equipment leaks, installation, servicing, equipment<br>decommissioning and disposal, and from storage cylinders) resulting from the<br>transmission and distribution servicing inventory and equipment listed in §98.300(a).<br>For acquisitions of equipment containing or insulated with SF6 or PFCs, you must<br>report emissions from the equipment after the title to the equipment is transferred to<br>the electric power transmission or distribution entity. If you are subject to other<br>subparts (e.g. Subpart C) you should return to the Facility Overview page, select the<br>appropriate subpart(s), and complete the data reporting requirements of each<br>subpart. To satisfy the Subpart DD reporting requirements you will first download the<br>Subpart DD reporting form(s). Use the link provided to access the form(s) and find<br>instructions for completing those forms. Next, you will upload the completed form<br>and e-GGRT will validate the data contained within it. Use the "View Validation" link<br>to review any issues found in your reporting form. If necessary, make any revisions<br>necessary to your reporting form and upload the revised reporting form. |                                             |  |  |  |  |
|                               | For additional information about Subpart DD reporting, please use the e-GGRT Help link(s) provided.                                                                                                    | Subpart DD: View Validation                 |  |  |  |  |
|                               | 1.) DOWNLOAD FORM                                                                                                    |                                             |  |  |  |  |
|                               | 2.) UPLOAD COMPLETED FORM Browse_ No file selected. UPLOAD                                                                                                    |                                             |  |  |  |  |
|                               | Uploaded File Name Attached By No files found.                                                                                                    | Date Delete                                 |  |  |  |  |
|                               | SUBPART DD EMISSIONS SUMMARY                                                                                                    |                                             |  |  |  |  |
|                               | GHG Name CAS Number Rounded Total Emissions (pounds)                                                                                                    | Rounded Total Emissions<br>(metric tons)    |  |  |  |  |
|                               | Facility Overview                                                                                                    |                                             |  |  |  |  |
| Paperwork Reduction Act Burde | n Statement   Contact Us                                                                                                    | e-GGRT RY2013.R13   DD-overview             |  |  |  |  |

## **Subpart DD Reporting Form**

Please see Reporting Form Instructions for information on downloading the blank reporting form and uploading the completed reporting form.

The Subpart DD Reporting Form has two tabs. Instructions for completing each of the tabs can be found on the following pages:

- Facility Level DetailsGHG-Specific Information

## **Completed Subpart DD Reporting Form**

After you have successfully uploaded the completed Subpart DD reporting form, the upload page will be updated to reflect the file you have uploaded. Once you successfully upload, the Subpart DD upload screen will also display a summary of your emission totals by chemical at the bottom of the page, as seen below.

### >> Click this link to expand

|          | Agency         |                                                                                 |                                                                                                    |                                                                                                    |                                                                                                    |                                                                                                    |                                                                                                    | F                                                                                                    | lectronic Greenhou                                                  | se Gas                            |  |
|----------|----------------|---------------------------------------------------------------------------------|----------------------------------------------------------------------------------------------------|----------------------------------------------------------------------------------------------------|----------------------------------------------------------------------------------------------------|----------------------------------------------------------------------------------------------------|----------------------------------------------------------------------------------------------------|----------------------------------------------------------------------------------------------------|---------------------------------------------------------------------|-----------------------------------|--|
| IE FACI  | ILITY REGISTRA | TION                                                                            | FACILITY MANA                                                                                                    | AGEMENT                                                                                                    | DATA RE                                                                                                    | PORTING                                                                                                    |                                                                                                    |                                                                                                    | Reportin                                                            | ng Tool                           |  |
|          |                | 0.11                                                                            |                                                                                                    |                                                                                                    |                                                                                                    |                                                                                                    |                                                                                                    |                                                                                                    |                                                                     | 1 my rieme 1                      |  |
| e-GGRT H | lelp           | Sokr                                                                            | part DD: E                                                                                                    | lectric                                                                                                    | al Trans                                                                                                    | smission a                                                                                                    | and Distribution                                                                                                    | Equipn                                                                                                    | nent Use (2                                                         | 013)                              |  |
|          |                | Subpart Overview                                                                |                                                                                                    |                                                                                                    |                                                                                                    |                                                                                                    |                                                                                                    |                                                                                                    |                                                                     |                                   |  |
|          |                |                                                                                 |                                                                                                    |                                                                                                    |                                                                                                    |                                                                                                    |                                                                                                    |                                                                                                    |                                                                     |                                   |  |
|          |                | OVE                                                                             | RVIEW OF SUE                                                                                                    | BPART RE                                                                                                    | PORTING                                                                                                    | REQUIREMENT                                                                                                    | S IDEO I I                                                                                                    |                                                                                                    |                                                                     |                                   |  |
|          |                | (incl<br>deco<br>tran:<br>For<br>repo<br>the<br>subj<br>appr<br>subj<br>Sub     | uding emissions<br>commission and dis<br>acquisitions of e<br>rt emissions fror<br>electric power tra<br>parts (e.g. Subpa<br>ropriate subpart(<br>part. To satisfy th<br>part DD reporting<br>uctions for commo<br>uctions for commo                                                                                                    | a from fugiti<br>ad disposal<br>stribution so<br>quipment of<br>m the equip<br>ansmission<br>art C) you s<br>s), and con<br>he Subpart<br>g form(s). U<br>pleting thos                                                                                                    | l, and from s<br>ervicing inve<br>containing o<br>pment after<br>n or distribut<br>should retur<br>mplete the o<br>DD reportir<br>Jse the link<br>se forms. No                                                                                                    | In leaks, install<br>storage cylinders<br>entory and equip<br>or insulated with<br>the title to the et<br>tion entity. If you<br>in to the Facility<br>lata reporting re-<br>ing requirements<br>provided to acc<br>ext, you will uplo                                                                                                    | sion, servicing, equipmen<br>s) resulting from the<br>ment listed in §98.300(a).<br>SF6 or PFCs, you must<br>quipment is transferred to<br>are subject to other<br>Overview page, select the<br>quirements of each<br>you will first download the<br>ess the form(s) and find<br>bad the completed form | t                                                                                                    |                                                                     |                                   |  |
|          |                | to re                                                                           | e-GGRT will vali<br>eview any issues                                                                                                    | date the da<br>found in y                                                                                                    | ata containe<br>our reportin                                                                                                    | d within it. Use<br>g form. If necess                                                                                                    | the "View Validation" link<br>sary, make any revisions                                                                                                    |                                                                                                    |                                                                     |                                   |  |
|          |                | nece                                                                            | essary to your re                                                                                                    | eporting for                                                                                                    |                                                                                                    | an the revisen re                                                                                                    | porting form.                                                                                                    |                                                                                                    |                                                                     |                                   |  |
|          |                | For<br>link(                                                                    | additional inform<br>s) provided.                                                                                                    | ation about                                                                                                    | t Subpart D                                                                                                    | D reporting, plea                                                                                                    | ase use the e-GGRT Help                                                                                                    |                                                                                                    | Subpart DD: Vi                                                      | ew Validation                     |  |
|          |                | For<br>link(<br>SUBF                                                            | additional inform<br>(s) provided.<br>(ART DD SUMM<br>(SWNLOAD FOR                                                                                                    | ARY INFO                                                                                                    | t Subpart D                                                                                                    | D reporting, plea                                                                                                    | ase use the e-GGRT Help                                                                                                    |                                                                                                    | Subpart DD: Vi                                                      | ew Validation                     |  |
|          |                | For<br>link(<br>SUBF<br>1.) DC<br>P Su<br>2.) UF                                | additional inform<br>s) provided.<br>VART DD SUMM<br>DWNLOAD FOR<br>DWNLOAD FOR<br>PLOAD COMPLE                                                                                                    | IARY INFO                                                                                                    | RMATION I                                                                                                    | D reporting, plea                                                                                                    | LITY                                                                                                    |                                                                                                    | Subpart DD: Vi                                                      | iew Validatior                    |  |
|          |                | For<br>link(<br>SUBF<br>1.) DC<br>P Su<br>2.) UF                                | additional inform<br>s) provided.<br>ART DD SUMM<br>WNLOAD FOR<br>bbpart DD GHG F<br>PLOAD COMPLE<br>rowse No file                                                                                                    | ARY INFO                                                                                                    | RMATION                                                                                                    | UPLOAD                                                                                                    | LITY                                                                                                    |                                                                                                    | Subpart DD: Vi                                                      | iew Validatior                    |  |
|          |                | For<br>link(<br>SUBF<br>1.) DC<br>P Su<br>2.) UF<br>B<br>Up                     | additional inform<br>s) provided.<br>ART DD SUMM<br>OWNLOAD FOR<br>Ibpart DD GHG F<br>PLOAD COMPLE<br>rowse_ No file<br>loaded File Nat                                                                                                    | ARY INFO                                                                                                    | RMATION                                                                                                    | UPLOAD                                                                                                    | Attached By                                                                                                    | Date                                                                                                    | Subpart DD: Vi                                                      | ew Validation                     |  |
|          |                | For<br>link(<br>SUBF<br>1.) DC<br>© Su<br>2.) UF<br>B<br>UP<br>Su               | additional inform<br>s) provided.<br>ART DD SUMM<br>OWNLOAD FOR<br>bibpart DD GHG F<br>PLOAD COMPLE<br>rowse_ No file<br>loaded File Na<br>bipart DD Reporti                                                                                                    | A Solution about ARY INFO M Solution about ARY INFO M Solution and the selected of the selected of the selecte | RMATION M                                                                                                    | UPLOAD                                                                                                    | Attached By<br>Sokha Chea                                                                                                    | Date                                                                                                    | Subpart DD: Vi                                                      | ew Validation                     |  |
|          |                | For<br>link(<br>SUBF<br>1.) DC<br>© Su<br>2.) UF<br>Su<br>SUBF                  | additional inform<br>s) provided.<br>ART DD SUMM<br>DWNLOAD FOR<br>DDD GHG F<br>PLOAD COMPLE<br>Towse_ No file<br>Towse_ No file<br>Todded File Nat<br>Dpart DD Reporti<br>ART DD EMISS                                                                                                    | ARY INFO                                                                                                    | Ample.xls                                                                                                    | UPLOAD                                                                                                    | Attached By<br>Sokha Chea                                                                                                    | Date                                                                                                    | Subpart DD: Vi                                                      | ew Validation                     |  |
|          |                | For<br>link(<br>SUBF<br>1.) DC<br>S SL<br>2.) UF<br>B<br>UP<br>SU<br>SUBF<br>GH | additional inform<br>s) provided.<br>PART DD SUMM<br>DWNLOAD FOR<br>hopart DD GHG f<br>PLOAD COMPLE<br>rowse_ No file<br>loaded File Nat<br>bpart DD Reporti<br>PART DD EMISS<br>IG Name                                                                                                    | ARY INFO<br>M<br>Reporting<br>ETED FOR<br>e selected.<br>me<br>ing Form si<br>IONS SUM                                                                                                    | AMATION I<br>RMATION I<br>M<br>ample.xls<br>IMARY<br>CA                                                                                                    | UPLOAD                                                                                                    | Attached By<br>Sokha Chea                                                                                                    | Date<br>Decen                                                                                                | Subpart DD: Vi<br>nber 17, 2013<br>Rounded Total E                  | ew Validation<br>Dele<br>missions |  |
|          |                | For<br>link(<br>SUBF<br>1.) DC<br>P SL<br>2.) UF<br>SU<br>SUBF<br>GH            | additional inform<br>s) provided.<br>PART DD SUMM<br>DWNLOAD FOR<br>by DD GHG f<br>PLOAD COMPLE<br>rowse_ No file<br>loaded File Nat<br>by ART DD Report<br>G Name<br>DEC 116                                                                                                    | ARY INFO                                                                                                    | Ample xls                                                                                                    | UPLOAD                                                                                                    | Attached By<br>Sokha Chea<br>Rounded Total Emissio<br>(pounds)                                                                                                    | Date<br>Decen                                                                                                | Subpart DD: Vi<br>nber 17, 2013<br>Rounded Total E<br>(metric tons) | ew Validation                     |  |
|          |                | For link(<br>SUBF<br>1.) DC<br>SUBF<br>2.) UF<br>B<br>UP<br>SUBF<br>GH          | additional inform<br>s) provided.<br>VART DD SUMM<br>DWNLOAD FOR<br>hopart DD GHG f<br>PLOAD COMPLE<br>towseNo file<br>loaded File Nai<br>bpart DD Report<br>VART DD EMISS<br>IG Name<br>PFC-218 /                                                                                                    | ARY INFO                                                                                                    | M M M M M M M M M M M M M M M M M M M                                                                                                    | UPLOAD<br>VUPLOAD<br>VS Number<br>76-16-4<br>76-19-7                                                                                                    | Attached By<br>Sokha Chea<br>Rounded Total Emissio<br>(pounds)                                                                                                    | Date<br>Decen                                                                                                | Subpart DD: Vi<br>nber 17, 2013<br>Rounded Total E<br>(metric tons) | ew Validation                     |  |
|          |                | For link(<br>SUBF<br>1.) DC<br>SUBF<br>2.) UF<br>SU<br>SUBF<br>GH               | additional inform<br>s) provided.<br>ART DD SUMM<br>DWNLOAD FOR<br>bibpart DD GHG F<br>PLOAD COMPLE<br>towse_ No file<br>loaded File Na<br>bpart DD Report<br>ART DD EMISS<br>G Name<br>PFC-116<br>PFC-218 (<br>PFC-218 (                                                                                                    | ARY INFO ARY INFO M Reporting ETED FORI selected. Ime ing Form si iONS SUM i (Perfluoropi i (Perfluoropi i (Per | ample.xls ample.xls ample.yls ample.yls ample. | UPLOAD<br>VUPLOAD<br>VUPLOAD<br>VIPLOAD<br>VIPLOAD<br>VIPLOAD                                                                                                    | Attached By Attached By Sokha Chea Rounded Total Emissio (pounds)                                                                                                    | Date<br>Decen                                                                                                | Subpart DD: Vi<br>nber 17, 2013<br>Rounded Total E<br>(metric tons) | ew Validation                     |  |
|          |                | For link(<br>SUBF<br>1.) DC<br>© SL<br>2.) UF<br>B<br>UP<br>SUBF<br>GH          | additional inform<br>s) provided.<br>ART DD SUMM<br>DWNLOAD FOR<br>boart DD GHG F<br>PLOAD COMPLE<br>towse_ No file<br>towse_ No file<br>toaded File Na<br>boart DD Report<br>ART DD EMISS<br>G Name<br>PFC-116<br>PFC-3-110<br>PFC-3-1-102                                                                                                    | ARY INFO ARY INFO AREPORTING ETED FORI as selected. The ing Form si i(Perfluorop i(Perfluorop) i(Perfluorop) i(Per | Ample xls ample xls ample  | UPLOAD<br>UPLOAD                                                                                                    | Attached By<br>Sokha Chea<br>Rounded Total Emissic<br>(pounds)                                                                                                    | Date<br>Decen                                                                                                | Subpart DD: Vi<br>hber 17, 2013<br>Rounded Total E<br>(metric tons) | ew Validation                     |  |
|          |                | For link(<br>SUBF<br>1.) DC<br>© SL<br>2.) UF<br>B<br>UP<br>SU<br>SUBF<br>GH    | additional inform<br>s) provided.<br>ART DD SUMM<br>DWNLOAD FOR<br>boart DD GHG F<br>PLOAD COMPLE<br>COMPLE<br>COM | ARY INFO ARY INFO ARY INFO AREporting AREporting AREporting AREPORT AREPORT AR | Ample xls ample xls ample xls ample and option (C4 ethane) entane) entane) entane) entane) entane)                                                                                                    | UPLOAD<br>VUPLOAD<br>VUPLOAD<br>VUPLOAD<br>VIPLOAD<br>VIPL | Attached By<br>Sokha Chea<br>Rounded Total Emissio<br>(pounds)                                                                                                    | Date<br>Decen                                                                                                | Subpart DD: Vi<br>nber 17, 2013<br>Rounded Total E<br>(metric tons) | ew Validation                     |  |
|          |                | For link(<br>SUBF<br>1.) DC<br>© SL<br>2.) UF<br>SUBF<br>GH                     | additional inform<br>s) provided.<br>ART DD SUMM<br>DWNLOAD FOR<br>bibpart DD GHG F<br>PLOAD COMPLE<br>towse. No file<br>towse. No file<br>toget File Na<br>bpart DD Report<br>ART DD EMISS<br>G Name<br>PFC-116<br>PFC-218 (<br>PFC-3-1-10<br>PFC-5-1-14                                                                                                    | ARY INFO ARY INFO AREPORTING AREPORTING AREP | Ample.xls ample.xls ample. | UPLOAD<br>VUPLOAD<br>VUPLOAD                                                                                                    | Attached By<br>Sokha Chea<br>Rounded Total Emissio<br>(pounds)                                                                                                    | Date<br>Decen                                                                                                | Subpart DD: Vi<br>nber 17, 2013<br>Rounded Total E<br>(metric tons) | ew Validation                     |  |
|          |                | For link(<br>SUBF<br>1.) DC<br>SUBF<br>2.) UF<br>SUBF<br>GH                     | additional inform<br>s) provided.<br>WART DD SUMM<br>DWNLOAD FOR<br>bibpart DD GHG f<br>PLOAD COMPLE<br>rowse. No file<br>toaded File Na<br>bpart DD Reporti<br>WART DD EMISS<br>G Name<br>PFC-31-10<br>PFC-3-1-10<br>PFC-3-1-12<br>PFC-5-1-14                                                                                                    | ARY INFO ARY INFO ARY INFO AREPORTING ETED FOR ESELECTED INFO INFO INFO INFO INFO INFO INFO INFO                                                                                                    | Ample xls Ample xls Ample  | UPLOAD<br>S Number<br>76-164<br>76-164<br>76-16-4<br>76-355-25-9<br>678-26-2<br>355-42-0<br>3306-94-5<br>115-25-3                                                                                                    | Attached By Sokha Chea                                                                                                    | Date<br>Decen                                                                                                | Subpart DD: Vi<br>nber 17, 2013<br>Rounded Total E<br>(metric tons) | ew Validation                     |  |
|          |                | For Fink(<br>SUBF<br>1.) DC<br>P SL<br>2.) UF<br>SUBF<br>SUBF<br>GH             | additional inform<br>s) provided.<br>ART DD SUMM<br>DWNLOAD FOR<br>bibpart DD GHG F<br>PLOAD COMPLE<br>trowse No file<br>loaded File Na<br>bpart DD Report<br>WART DD EMISS<br>G Name<br>PFC-116<br>PFC-218 (<br>PFC-3-1-10<br>PFC-5-1-14<br>PEC-5-1-14<br>Perf                                                                                                    | ARY INFO ARY INFO ARY INFO AREporting ETED FOR ESECTED FOR SETED FOR SETED F | M ample.xls ample.xls ampl | UPLOAD<br>S Number<br>76-16-4<br>76-16-4<br>76-19-7<br>355-25-9<br>678-26-2<br>355-42-0<br>306-94-5<br>116-25-3<br>931-91-9                                                                                                    | Attached By Attached By Sokha Chea Rounded Total Emissio (pounds)                                                                                                    | Date<br>Decen<br>O<br>O<br>O<br>O<br>O<br>O<br>O<br>O<br>O<br>O<br>O<br>O<br>O<br>O<br>O<br>O<br>O<br>O<br>O | Subpart DD: Vi<br>nber 17, 2013<br>Rounded Total E<br>(metric tons) | ew Validation                     |  |

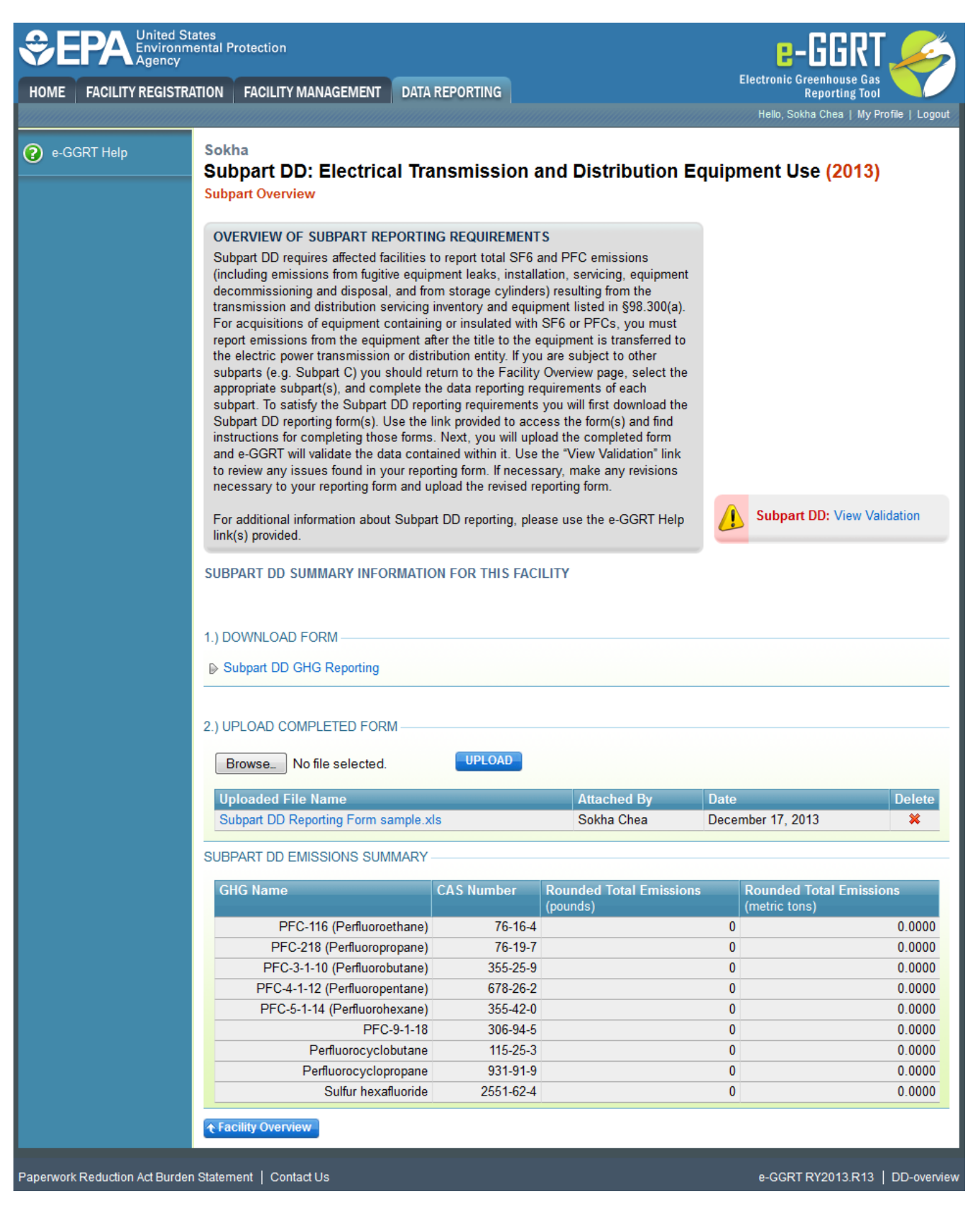

If you attempt to upload a file but your file is not accepted by e-GGRT it is generally because your file has a fatal flaw or is missing essential data. The reason why the file was not acceptable is displayed as a screen error on the upload page. For an example of a screen error message, see below.

#### >> Click this link to expand

|                              | States<br>mental Protection                                                                                                    |                                                                                                    | e-GGRT 🔑                                    |  |  |  |  |  |
|------------------------------|----------------------------------------------------------------------------------------------------|----------------------------------------------------------------------------------------------------|---------------------------------------------|--|--|--|--|--|
| HOME FACILITY REGIST         | RATION FACILITY MANAGEMENT                                                                                                    | DATA REPORTING                                                                                                    | Electronic Greenhouse Gas<br>Reporting Tool |  |  |  |  |  |
|                              |                                                                                                    |                                                                                                    | Hello, Sokha Chea   My Profile   Logout     |  |  |  |  |  |
| e-GGRT Help                  | Sokha<br>Subpart DD: Electric<br>Subpart Overview                                                                                                    | cal Transmission and Distr                                                                                                    | ibution Equipment Use (2013)                |  |  |  |  |  |
|                              | OVERVIEW OF SUBPART R<br>Subpart DD requires affected<br>(including emissions from fug<br>decommission and distribution<br>For acquisitions of equipment<br>report emissions from the equi-<br>the electric power transmissi<br>subparts (e.g. Subpart C) you<br>appropriate subpart(s), and cc<br>subpart. To satisfy the Subpa<br>Subpart DD reporting form(s),<br>instructions for completing th<br>and e-GGRT will validate the<br>to review any issues found in<br>necessary to your reporting for | ssions<br>g, equipment<br>mm the<br>§\$93.300(a).<br>, you must<br>ransferred to<br>to other<br>le, select the<br>each<br>download the<br>s) and find<br>leted form<br>idation" link<br>ty revisions |                                             |  |  |  |  |  |
|                              | For additional information abo<br>link(s) provided.                                                                                                    | ut Subpart DD reporting, please use the e                                                                                                    | -GGRT Help Subpart DD: View Validation      |  |  |  |  |  |
|                              | SUBPART DD SUMMARY INFORMATION FOR THIS FACILITY                                                                                                    |                                                                                                    |                                             |  |  |  |  |  |
|                              | SCREEN ERRORS  Expected worksheet "1. Facility Details" was not found in the uploaded workbook. Please confirm you are uploading the correct<br>Reporting Form for this subpart. Use the link provided in the "1.) Download Form" section of this page to access the correct<br>Reporting Form file for this subpart.                                                                                                    |                                                                                                    |                                             |  |  |  |  |  |
|                              | 1.) DOWNLOAD FORM                                                                                                    |                                                                                                    |                                             |  |  |  |  |  |
|                              | 2.) UPLOAD COMPLETED FO<br>Browse_ No file selected                                                                                                    | RM UPLOAD                                                                                                    |                                             |  |  |  |  |  |
|                              | Uploaded File Name<br>No files found.                                                                                                    | Attach                                                                                                    | ed By Date Delete                           |  |  |  |  |  |
|                              | SUBPART DD EMISSIONS SUMMARY                                                                                                    |                                                                                                    |                                             |  |  |  |  |  |
|                              | GHG Name CAS Nu                                                                                                    | mber Rounded Total Emissions<br>(pounds)                                                                                                    | Rounded Total Emissions<br>(metric tons)    |  |  |  |  |  |
|                              | No available data found.                                                                                                    |                                                                                                    |                                             |  |  |  |  |  |
|                              |                                                                                                    |                                                                                                    |                                             |  |  |  |  |  |
| Paperwork Reduction Act Burd | en Statement   Contact Us                                                                                                    |                                                                                                    | e-GGRT RY2013.R13   DD-overview             |  |  |  |  |  |

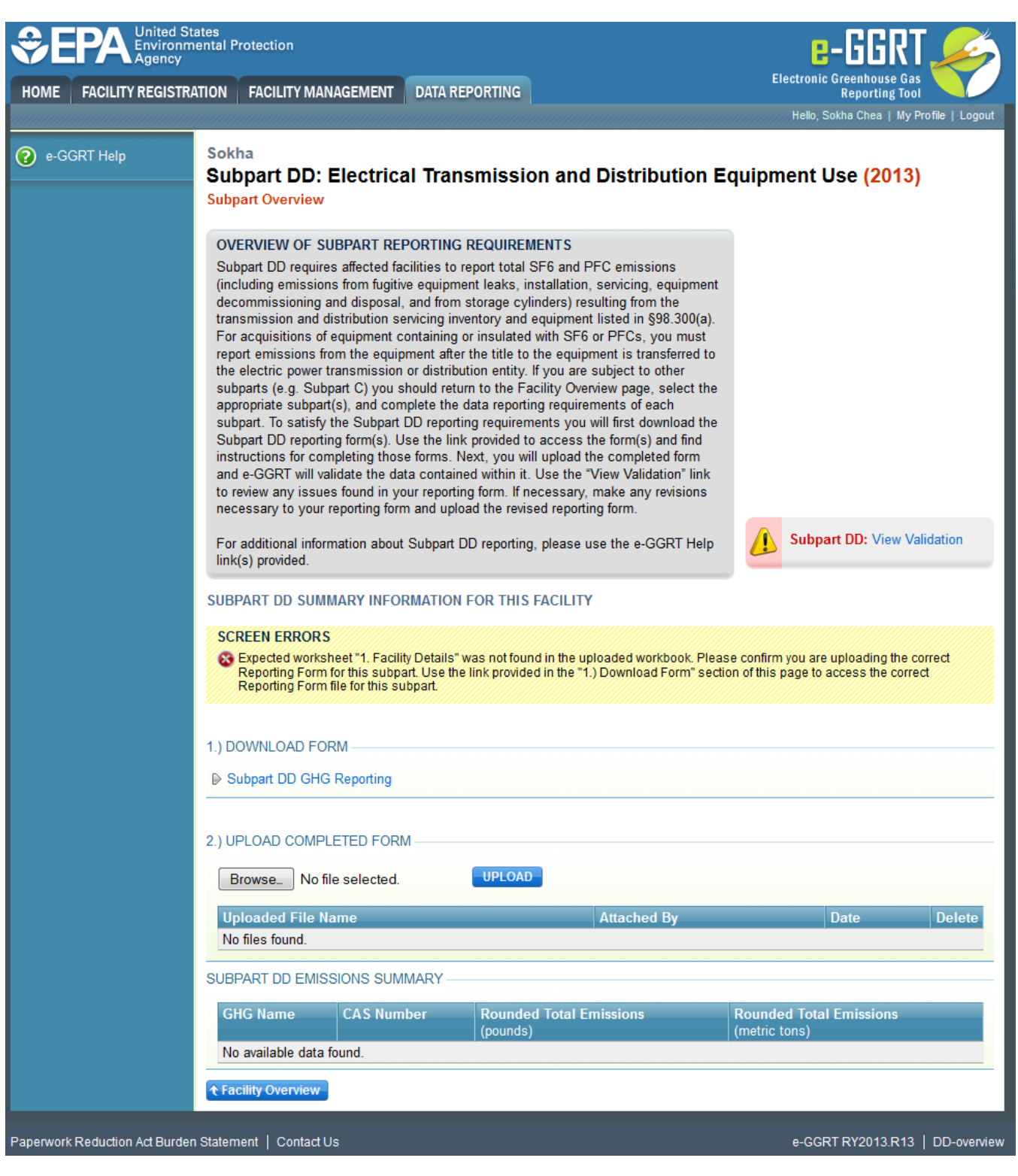

During the upload, e-GGRT will generate a validation report which will list potential deficiencies or issues with your reporting form. Click on the "Subpart DD: View Validation" link to review your validation report. An explanation of the validation report and the process for correcting validation issues prior to submission is presented in Reporting Form Validation.

Once you have addressed the validation issues to the extent you believe necessary, and once you have completed any other applicable subparts, you must generate, review, certify, and submit your annual report as described in How to Submit an Annual Report.

Additional Resources:

- Subpart DD Rule Resources
- Subpart DD Rule Language (eCFR)
- Part 98 Terms and Definitions
- Frequently Asked Questions (FAQs)

Webinar Slides